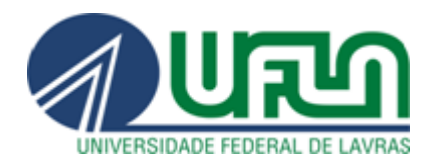

UNIVERSIDADE FEDERAL DE LAVRAS Pró-Reitoria de Gestão e Desenvolvimento de Pessoas Diretoria de Gestão de Pessoas Coordenadoria de Registro e Controle Financeiro

# PLANO DE SAÚDE

# Tutorial Módulo Plano de Saúde

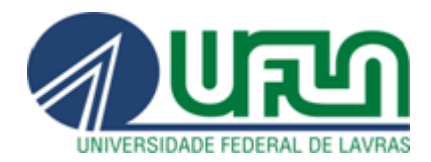

# **TUTORIAL MÓDULO DE PLANO DE SAÚDE:** Ressarcimento de Plano de Saúde – SIGRH

# **SUMÁRIO**

| 1. | MÓDULO DE PLANO DE SAÚDE                                 | 2  |
|----|----------------------------------------------------------|----|
| 2. | ENDEREÇO PARA ACESSAR O MÓDULO DE PLANO                  | 2  |
| 3. | CADASTRAR SOLICITAÇÃO DE RESSARCIMENTO DE PLANO DE SAÚDE | 4  |
| 4. | CADASTRAR COMPROVANTE DE PAGAMENTO                       | 8  |
| 5. | MOTIVOS PARA ALTERAÇÕES                                  | 10 |
| 6. | CONTATO                                                  | 11 |

# **INFORMAÇÃO IMPORTANTE:**

O sistema SIGRH fica disponível, a partir do dia 1º até o 5º dia útil de cada mês, para a inserção do Boleto e Comprovante de Pagamento, que deve ser escaneado e anexado em UM ÚNICO arquivo.

## 1. MÓDULO DE PLANO DE SAÚDE

O módulo **PLANO DE SAÚDE** do Sistema Integrado de Gestão de Recursos Humanos (SIGRH) tem por objetivo permitir o gerenciamento das informações relacionadas ao ressarcimento de Plano de Saúde para os servidores ativos.

O módulo Plano de Saúde integra-se com o SIAPE (Sistema Integrado de Administração de Recursos Humanos) através da exportação do arquivo PLANOSAUDE que atualiza o SIAPEnet com as informações de Titularidade de Plano de Saúde de um servidor.

O objetivo deste texto é apresentar orientações e esclarecimentos sobre alguns procedimentos relacionados aos servidores que possuem ressarcimento de Plano de Saúde e que enviam mensalmente os boletos de comprovação de pagamento.

## 2. ENDEREÇO PARA ACESSAR O MÓDULO DE PLANO

Como o módulo de Plano de Saúde está dentro do SIGRH, ele deve ser acessado no endereço <u>sigrh.ufla.br</u>, onde o servidor irá acessar a tela inicial do sistema, conforme **Figura 1**.

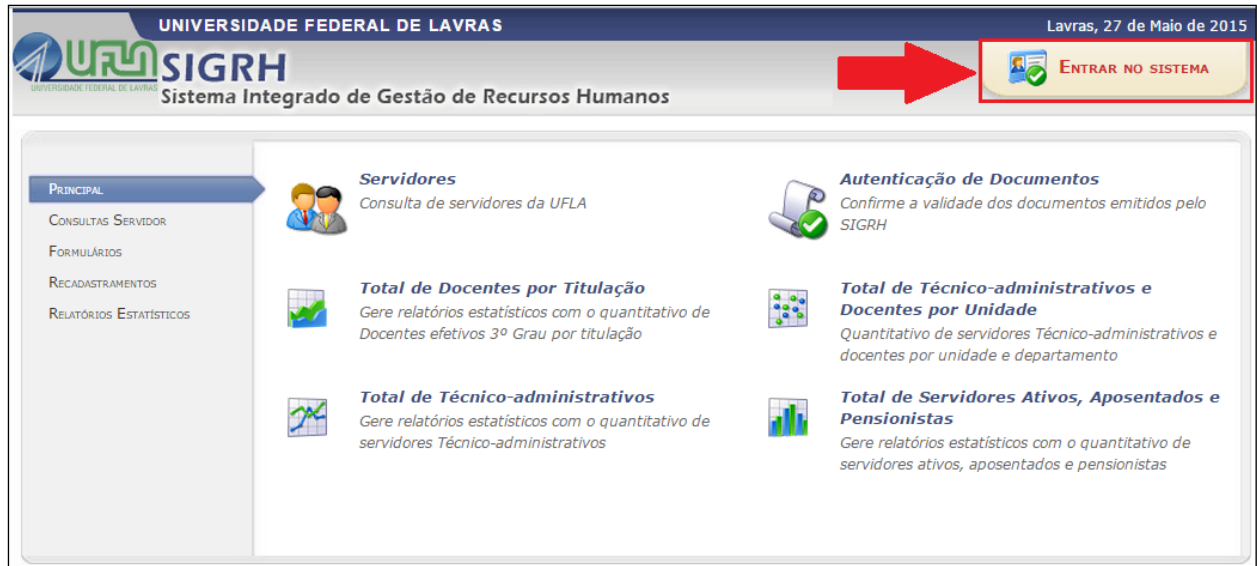

Na tela inicial o servidor deverá clicar na opcão entrar no sistema para acessar a tel

Na tela inicial o servidor deverá clicar na opção entrar no sistema para acessar a tela de *login* da **Figura 2**.

#### Figura 1: Tela Inicial do SIGRH

#### Figura 2: Tela de Login do SIGRH

| UFLA - SIGRH - Sistema Integra                                                               | do de Gestão de Recursos Humanos              | :                                                                              |                                       |  |  |  |  |
|----------------------------------------------------------------------------------------------|-----------------------------------------------|--------------------------------------------------------------------------------|---------------------------------------|--|--|--|--|
|                                                                                              |                                               |                                                                                |                                       |  |  |  |  |
|                                                                                              |                                               |                                                                                |                                       |  |  |  |  |
| O sistema diferencia                                                                         | A<br>letras maiúsculas de minúsculas APENAS   | TENÇÃO!<br>5 na senha, portanto ela deve ser digitada da mesr<br>cadastro.<br> | ma maneira que no                     |  |  |  |  |
|                                                                                              |                                               |                                                                                |                                       |  |  |  |  |
| SIGAA<br>(Acadêmico)                                                                         | SIPAC<br>(Administrativo)                     | SIGRH<br>(Recursos Humanos)                                                    | SIGPP<br>(Planejamento e Projetos)    |  |  |  |  |
| <b>SIGAdmin</b><br>(Administração e Comunicação)                                             |                                               |                                                                                | J                                     |  |  |  |  |
|                                                                                              |                                               | <b>•</b>                                                                       |                                       |  |  |  |  |
|                                                                                              | Esqueceu o login? Cli<br>Esqueceu a senha? Cl | que aqui para recuperá-lo.<br>ique aqui para recuperá-la.                      |                                       |  |  |  |  |
|                                                                                              | Entrar no Sistema                             |                                                                                |                                       |  |  |  |  |
|                                                                                              | Usuário: fernan                               | do 🛛 🛶 Usuário para acessar os                                                 | sistemas UFLA, sem "@"                |  |  |  |  |
|                                                                                              | Senha: *******                                | 🔹 🛛 🛶 Mesma senha dos dem                                                      | ais sistemas UFLA                     |  |  |  |  |
|                                                                                              | Entrar                                        |                                                                                |                                       |  |  |  |  |
|                                                                                              |                                               |                                                                                |                                       |  |  |  |  |
| 🥹 Por favor, utilize o navegador Mozilla Firefox, para baixá-lo e instalá-lo, clique aqui. 🥸 |                                               |                                                                                |                                       |  |  |  |  |
| SIGRH   DGTI - Diretoria de Gestão                                                           | de Tecnologia da Informação - 🕃 (35) 3829-    | 3185 ou 💲 (35) 3829-1526   © UFRN   appserver2.srv2i                           | inst2 - v4.15.8_s.15 27/05/2015 16:41 |  |  |  |  |

Após entrar no sistema o servidor deverá acessar a opção menu servidor, **FIGURA 3**, onde poderá realizar as operações do SIGRH.

| Figura 3 | 3: | Acessar | 0 | "Menu | Servidor' |
|----------|----|---------|---|-------|-----------|
|----------|----|---------|---|-------|-----------|

| UFLA - SIGRH - Sistema Integrado de Gestão de Recursos Humanos |              | Tempo de S      | Gessão: 01:30 | SAIR  |
|----------------------------------------------------------------|--------------|-----------------|---------------|-------|
| FERNANDO ELIAS DE OLIVEIRA                                     | 🍯 Módulos    | 付 Cai           | 嘴 Menu Serv   | vidor |
| COORD DE SISTEMAS DE INFORMACAO/DGTI (G 12 34.03.02.05)        | 🧞 Logar Como | 🕺 Alterar senha | 🗿 Ajuda       |       |

# No menu "SIGRH > MENU SERVIDOR > SOLICITAÇÕES > PLANO DE SAÚDE " é

onde o servidor poderá acessar todas as operações referentes ao Plano de Saúde.

#### Figura 4: Menu para realização das operações de Plano de Saúde

| SIGRH – Sistema Integrado de Gestão de Recursos Humanos                                                                                                    |                                              |    | T        |
|----------------------------------------------------------------------------------------------------|----------------------------------------------|----|----------|
| ELIAS DE OLIVEIRA                                                                                                    | 🎯 Módulos                                    | ٩  | Caixa Po |
| SISTEMAS DE INFORMACAO/DGTI (S 12.34.03.02.05)                                                                                                    | \delta Logar Como                            | 2  | Alterar  |
| ia de Unidade   🔍 Consultas   🤣 Férias   🧕 Serviços   层 Solicitações                                                                                                    |                                              |    |          |
| Afastamentos                                                                                                    |                                              |    |          |
| a horário de atendimento sobre questões r <mark>eplano de Saúde - Plano de Saúde - P</mark> |                                              |    |          |
| rvidores / gestores do ponto eletrônico /chefias, Informamos que a partir de 16/4/2015 os atendimentos<br>s referentes ao ponto eletrônico serão feitos exclusivamente no período da tarde, das 14h às 18h. Solicita<br>o dívidas eu esclar                                                                                                    | para esclarecimentos (<br>mos, ainda, que em | de |          |
| e duvidas ou esciar                                                                                                    |                                              |    |          |

# 3. CADASTRAR SOLICITAÇÃO DE RESSARCIMENTO DE PLANO DE SAÚDE (Passo referente ao 1º envio - a partir do segundo mês de envio siga o Item nº 4)

Para que o servidor possa enviar o Boleto e o Comprovante mensal de Pagamento de Plano de Saúde é preciso ir até a opção "Solicita Ressarcimento de Plano de Saúde", conforme Figura 5. É necessário fazer esta solicitação apenas no 1º mês.

Figura 5: Menu para realizar o primeiro envio de comprovante de ressarcimento pelo SIGRH

| UFLA - SIGRH - Sistema Integrado de Gestão de Recurso                                                                         | s Humanos          |              |                         | Ten          | mpo de Sessão: 01:30 | SAIR    |
|----------------------------------------------------------------------------------------------------|--------------------|--------------|-------------------------|--------------|----------------------|---------|
| FERNANDO ELIAS DE OLIVEIRA                                                                                                    |                    |              | 🎯 Módulos               | 🍏 Caixa Pos  | stal 🛛 🔩 Menu S      | ervidor |
| COORD DE SISTEMAS DE INFORMACAO/DGTI (S 12.34.03.02.05)                                                                       |                    |              | 🤣 Logar Como            | 🕺 Alterar se | enha 🧕 🥥 Ajuda       |         |
| 🔢 Chefia de Unidade   🔍 Consultas   🤣 Férias   🧟 Serviços                                                                     | 🛃 Solicitações     |              |                         |              |                      |         |
|                                                                                                    | Afastamentos 🔹 🕨   |              |                         |              |                      |         |
| HOMOLOGAÇÃO DO PONTO ELETRÔNICO E DA FRI                                                                                      | Plano de Saúde 🔶 🕨 | Solicitar Ad | lesão ao Plano de Saúde | e            |                      |         |
| IANEIDO /FEVEREIDO /MARCO E ARRIL /2016                                                                                       |                    | Solicitar Re | essarcimento de Plano d | e Saúde <    | 1º solicita          | ção     |
| JANEIRO/FEVEREIRO/MARÇO E ABRIL/2015                                                                                          |                    | Comprovar    | ntes de Pagamento       | •            | •                    |         |
| Senhores Chefes/Gestores, Informamos-lhes o periodo em que o c<br>e da frequência: MÊS PERÍODO DE HOMOLOGAÇÃO DO PONTO E DA F | Desativar S        | Solicitação  |                         |              |                      |         |
| 19                                                                                                    |                    |              | s para Dependentes      | •            |                      |         |
|                                                                                                    |                    |              |                         |              |                      |         |

Para fazer o cadastro do Plano de Saúde é necessário que o servidor informe a Categoria (MÉDICO), Plano de Saúde que utiliza e clicar em Continuar, conforme a **Figura 6**.

Caso o servidor utilize um serviço de Plano de Saúde que não esteja cadastrado no sistema, deve entrar em contato com a CRCF pelo ramal 1138.

Figura 6: Tela de Cadastro de Solicitação de Ressarcimento de Plano de Saúde - PASSO 1 UFLA - SIGRH - Sistema Integrado de Gestão de Recursos Humanos

| FERNANDO ELIAS DE OLIVEIRA                                                                          | 🎯 Módulos           | 鲹 Caixa Postal |  |  |  |  |
|----------------------------------------------------------------------------------------------------|---------------------|----------------|--|--|--|--|
| COORD DE SISTEMAS DE INFORMACAO/DGTI (S 12.34.03.02.05)                                             | <i>参</i> Logar Como | Alterar senha  |  |  |  |  |
| 🖉 Avaliação I 🗟 Conacitação I 🔛 Chafia da Unidado I 🔿 Concultas I 🤗 Escritória da Idaias I 🐴 Eórias |                     | Colicitaçãos   |  |  |  |  |
| Waliayao   M capacitayao   Concilia de Onidade   🗠 Consultas   🤭 Escritorio de Ideias   🖓 renas     | T 🕒 Serviços T 🃷    | Solicitações   |  |  |  |  |
| Portal do Servidor > Solicitação de Ressarcimento de Plano de Saúde                                 |                     |                |  |  |  |  |
|                                                                                                    |                     |                |  |  |  |  |
| Dados da Solicitação de Ressarcimento de Plan                                                       | O DE <b>S</b> AÚDE  |                |  |  |  |  |
| Servidor : FERNANDO ELIAS DE OLIVEIRA (2076633)                                                     |                     |                |  |  |  |  |
| Categoria do Plano de Saúde: \star MÉDICO 🔹 🔻                                                       |                     |                |  |  |  |  |
| Plano de Saúde: 🖈 UNIMED 🔹                                                                          |                     |                |  |  |  |  |
| Cancelar Continuar >>                                                                               |                     |                |  |  |  |  |
| * Campos de preenchimento obrigatório.                                                              |                     |                |  |  |  |  |
| Portal do Servidor                                                                                  |                     |                |  |  |  |  |

O servidor deve informar seus dependentes para o Plano de Saúde e declarar que todas as informações prestadas são verdadeiras, conforme a **Figura 7**, e clique em Continuar.

Tempo de Se

| Figura 7: | Tela de | Cadastro | da | solicitação | o de | Plano | de Saúde |
|-----------|---------|----------|----|-------------|------|-------|----------|
|           |         |          |    |             |      |       |          |

| Plano de Saúde:                                                                         | UNIMED (MÉDICO)                                                                                         |                            |                                  |
|-----------------------------------------------------------------------------------------|----------------------------------------------------------------------------------------------------|----------------------------|----------------------------------|
| 1. DADOS PESSOAIS DO SERVIDOR TITU                                                      | JLAR                                                                                                    |                            |                                  |
| Nome (Siape): FERNANDO ELIAS DI                                                         | E OLIVEIRA                                                                                              | Da                         | ata de Nascimento: 03/08/1990    |
| Nome da Mãe: MARIA DA CONCEIC                                                           | AO PEREIRA DE OLIVEIRA                                                                                  |                            |                                  |
| RG nº: MG 16524781                                                                      | Órgão Exp.: PC                                                                                          |                            | Data de Emissão: 26/07/2         |
| CPF: 134.458.487-23                                                                     | Sexo: Masculino                                                                                         | E-mail: desenv@            | esig.com.br                      |
| Endereço: Cônego Davino, 589                                                            |                                                                                                    |                            |                                  |
| Bairro: Centro                                                                          | Cidade: SAO JOAO<br>EVANGELISTA                                                                         | UF: MG                     | CEP:                             |
| Tel. Residencial: 12345678                                                              | Tel. Comercial:                                                                                         |                            | Tel. Celular.: 123456            |
| Banco: BANCO DO BRASIL S                                                                | S.A.                                                                                                    |                            |                                  |
| Agência: 056626                                                                         | Nº C/C: 000000026719                                                                                    |                            |                                  |
|                                                                                         |                                                                                                    | Atu                        | alizar Endereço / Telefone       |
| 2. DADOS FUNCIONAIS DO SERVIDOR TI                                                      | ITULAR                                                                                                  |                            |                                  |
| Patrocinadora: UNIVERSIDADE FED                                                         | FRAL DE LAVRAS                                                                                          |                            | Matricula Siane: 1375489         |
| Matrícula Interna: 1000002197                                                           |                                                                                                    |                            |                                  |
| Data de Admissão: 10/12/2013                                                            | Unidade de Exercício: COORD DE SISTEM                                                                   | AS DE INFORMACAO/DGT       | Τ                                |
| Situação: Ativo Permanente                                                              |                                                                                                    |                            |                                  |
| Salário Base: R\$ 5.641,14                                                              | Remuneração: R\$ 5.641,14                                                                               |                            | Ref. Mês/Ano: 5/2015             |
| Cargo: ANALISTA DE TECNO                                                                | OLOGIA DA INFORMACAO                                                                                    |                            |                                  |
| . Dependentes                                                                           |                                                                                                    |                            |                                  |
| elecione os dependentes que irão integrar a<br>autorização da Administração de Pessoal. | Solicitação de Ressarcimento de Plano de Saúde. Os dependen                                             | tes pendentes só poderão : | ser incluídos à solicitação após |
| CPF Nome                                                                                | 2                                                                                                    | Data de Nascimento         | Grau de Parentesco               |
| <b>4 0.007 747 700 75 01051</b>                                                         | LE TRONQUEN FURTADO CONONUES                                                                            | 19/11/1986                 | CONJUGE                          |
|                                                                                         |                                                                                                    | 09/01/2014                 | FILHO(A)                         |
|                                                                                         |                                                                                                    |                            |                                  |
| Declaro que, estou crente que a declara<br>Il Brasileiro e que responderei civil,pena   | ção faisa infringe o Codigo de Etica Profissional do Servi<br>al e administrativamente caso ela ocorra. | ço Publico Civil, como t   | ambem o artigo 299 do Co         |
|                                                                                         |                                                                                                    |                            |                                  |

Na próxima tela, Figura 8, selecionar a opção adequada:

- Comprovação do Titular
- Comprovação do Dependente
- Comprovação Única (Titular e Dependentes)

Informar o Valor Total Pago ao Plano de Saúde.

Selecione o arquivo clicando em **Escolher Arquivo** e clique em **Adicionar o Arquivo**. Para encaminhar a solicitação clique em **Gravar e Enviar para Autorização**.

#### Figura 8: Cadastrar comprovante de pagamento de Plano de Saúde

| Dados da Solicitação de Ressarcimento de Plano de Saúde |                                        |                    |                                            |  |  |  |  |
|---------------------------------------------------------|----------------------------------------|--------------------|--------------------------------------------|--|--|--|--|
| Comprovações do Plano de Saúde                          |                                        |                    |                                            |  |  |  |  |
| Tipo de Comprovação: 🖈 Comprova                         | ação Única (Titular e Dependentes) 🔻 🖣 | <b>4</b>           |                                            |  |  |  |  |
| Titular da solicitação: BRUNO DA                        | A SILVA GONCALVES (1646097)            |                    |                                            |  |  |  |  |
| Mês Referente: Maio                                     |                                        |                    |                                            |  |  |  |  |
| Ano Referente: 2015                                     |                                        |                    |                                            |  |  |  |  |
| Valor Pago ao Plano de Saúde: 🖈 0,00                    |                                        |                    |                                            |  |  |  |  |
| Comprovante: \star Escolher a                           | arquivo Nenhum arquivo selecionado     |                    |                                            |  |  |  |  |
|                                                         | Adicio                                 | onar Arquivo 🛛 🔫   |                                            |  |  |  |  |
|                                                         | * Campos de pre                        | eenchimento obrig  | atório.                                    |  |  |  |  |
|                                                         | खेः Rem                                | nover Arquivo      |                                            |  |  |  |  |
| ARQUIVOS ANEXADOS                                       |                                        |                    |                                            |  |  |  |  |
| Beneficiário                                            | Mês/Ano de Referência                  | Valor Pago         | Arquivo                                    |  |  |  |  |
| FERNANDO ELIAS DE OLIVEIRA (1375489)                    | Maio/ 2015                             | R\$ 900,00         | comprovante.pamento.plano.saude.maio.jpg 🧃 |  |  |  |  |
|                                                         | Gravar Solicitação Gravar e Envia      | r para Autorização | << Voltar Cancelar                         |  |  |  |  |

Para confirmar o envio é preciso que o servidor digite a senha e clique em **Enviar para a Autorização**, conforme **Figura 9**.

#### Figura 9: Assinar envio de solicitação de Plano de Saúde

|                                                 | 🤤 : Baixar Arquivo                                                                                                    |            |                                                                                                 |                                              |  |  |  |  |  |
|-------------------------------------------------|----------------------------------------------------------------------------------------------------|------------|-------------------------------------------------------------------------------------------------|----------------------------------------------|--|--|--|--|--|
| ARQUIVOS D                                      | Arquivos do Boleto e Comprovantes de Pagamento dos últimos 12 meses                                                                                                    |            |                                                                                                 |                                              |  |  |  |  |  |
| Mês/Ano                                         | Data de<br>Cadastro                                                                                                    | Situação   | Tipo de Comprovação                                                                             | Arquivos                                     |  |  |  |  |  |
| Maio/ 2015                                      | 27/05/2015                                                                                                    | Autorizada | Comprovação Para Titular e Dependentes                                                          | comprovante.pamento.plano.saude.maio.jpg 🏼 🌻 |  |  |  |  |  |
|                                                 |                                                                                                    |            |                                                                                                 |                                              |  |  |  |  |  |
| Certifique-se o<br>autorização<br>da Administra | Certifique-se de que as informações da solicitação ao plano de saúde estão corretas para prosseguir o envio. Depois que a solicitação for enviada para a autorização da Administração de Pessoal, não mais poderá sofrer alterações por parte do servidor. Para confirmar o envio da solicitação para a autorização da Administração de Pessoal, entre com a sua senha utilizada no acesso ao SIGPRH. |            |                                                                                                 |                                              |  |  |  |  |  |
|                                                 |                                                                                                    |            | Por questões de segurança, solicitamos que a su<br>redigitada para que a solicitação seja final | a senha seja<br>izada.                       |  |  |  |  |  |
| Senha: *                                        |                                                                                                    |            |                                                                                                 |                                              |  |  |  |  |  |
|                                                 |                                                                                                    |            | Enviar para Autorização Cancelar                                                                |                                              |  |  |  |  |  |
|                                                 |                                                                                                    |            | * Campos de preenchimento obrigató                                                              | rio.                                         |  |  |  |  |  |

O envio da solicitação não garante o ressarcimento, ela será analisada pela CRCF/PRGDP e caso o anexo não esteja de acordo com o necessário, o "sistema nega" a solicitação para que o servidor possa fazer as devidas correções.

Desta forma, o **status** da solicitação ficará como **enviada** até a CRCF/PRGDP autorizar ou devolver (**FIGURA 10**).

#### Figura 10: Solicitação Enviada com sucesso

| UFLA - SIGRH - Sister                                                                                                    | ma Integrado de Gestão de             | Recursos Humanos                      |                      |                | Tempo de        | Sessão: 01:30 | SAIR |  |
|----------------------------------------------------------------------------------------------------|---------------------------------------|---------------------------------------|----------------------|----------------|-----------------|---------------|------|--|
| FERNANDO ELIAS DE OLIVEIRA                                                                                                    | FERNANDO ELIAS DE OLIVEIRA 🤴 Caixa Po |                                       |                      |                |                 |               |      |  |
| COORD DE SISTEMAS DE INFORM                                                                                                    | ACAO/DGTI (S 12.34.03.02.05)          |                                       |                      | 🭰 Logar Como   | 😤 Alterar senha | 😧 Ajuda       |      |  |
| • Solicitação do plano de saúde "UNIMED" para FERNANDO ELIAS DE OLIVEIRA enviada com sucesso. Aguarde a autorização da Administração de Pessoal para imprimir a sua solicitação. |                                       |                                       |                      |                |                 |               |      |  |
| • O sistema enviou automaticamente um e-mail para o titular da solicitação informando o ENVIO da solicitação.                                                                    |                                       |                                       |                      |                |                 |               |      |  |
| 📓 Avaliação   🛜 Capacitação                                                                                                    | o   🔝 Chefia de Unidade   🤇           | 👌 Consultas 📔 🤗 Escritório            | de Ideias   🍪 Férias | 🧟 Serviços   🐻 | Solicitações    |               |      |  |
| PORTAL DO SERVIDOR > S                                                                                                    | OLICITAÇÃO DE <b>R</b> ESSARCIME      | NTO DE <b>P</b> LANO DE <b>S</b> AÚDE |                      |                |                 |               |      |  |
|                                                                                                    | Sou                                   | CITAÇÃO DE <b>R</b> essarcime         | ento de Plano de S   | Saúde          |                 |               |      |  |
|                                                                                                    | Servidor: FE                          | RNANDO ELIAS DE OLIVEI                | RA (2076633)         |                |                 |               |      |  |
|                                                                                                    |                                       |                                       |                      |                |                 |               |      |  |
| 4                                                                                                    | 🔍 : Visualizar Solicitação            | ኞ: Alterar Solicitação                | 尋: Enviar Solicita   | ção 💧 Imprimi  | r Solicitação   |               |      |  |
|                                                                                                    | Sc                                    | LICITAÇÃO DE RESSARCIME               | NTO DE PLANO DE SA   | ÚDE            |                 |               |      |  |
| Servidor Titular (Siape)                                                                                                    |                                       | Plano de Saúde (Categor               | ia)                  |                | Status          |               |      |  |
| FERNANDO ELIAS DE OLIVEIRA                                                                                                    | A (2076633)                           | UNIMED (MÉDICO)                       |                      |                | Enviada         |               |      |  |

Com a aprovação pela CRCF/PRGDP, a solicitação ficará com o status "Autorizado", conforme Figura 11.

**Observação:** para os contratos dos planos permanece a entrega da cópia para a Coordenadoria de Cadastro e Controle de Pessoal/PRGDP.

#### Figura 11: Solicitação aprovada pelo setor de pessoal

| UFLA - SIGRH - Sistema Integrado de Ges                                                                                           | Tempo de S                                  | Sessão: 01:30         | SAIR           |                 |         |   |  |  |  |
|----------------------------------------------------------------------------------------------------|---------------------------------------------|-----------------------|----------------|-----------------|---------|---|--|--|--|
| FERNANDO ELIAS DE OLIVEIRA                                                                                                    | 🥥 I                                         | Módulos               | 🍏 Caixa Postal | 嘴 Menu Sei      | rvidor  |   |  |  |  |
| COORD DE SISTEMAS DE INFORMACAO/DGTI (S 12.34.03.                                                                                 | 02.05)                                      | ي 😓 ا                 | Logar Como     | Alterar senha   | 🧿 Ajuda |   |  |  |  |
| 🎡 Avaliação   📓 Capacitação   🔢 Chefia de Unidade   🔍 Consultas   🤗 Escritório de Ideias   🤣 Férias   🧟 Serviços   🗟 Solicitações |                                             |                       |                |                 |         |   |  |  |  |
| Portal do Servidor > Solicitação de Ress                                                                                          | arcimento de <b>P</b> lano de <b>S</b> aúde |                       |                |                 |         |   |  |  |  |
|                                                                                                    |                                             |                       |                |                 |         |   |  |  |  |
|                                                                                                    |                                             |                       |                |                 |         |   |  |  |  |
| Servi                                                                                                    |                                             |                       |                |                 |         |   |  |  |  |
|                                                                                                    |                                             |                       |                |                 |         |   |  |  |  |
| S: Visualizar Solicit                                                                                                    | ação 🔯: Alterar Solicitação                 | 🗟: Enviar Solicitação | 🚔: Imprimi     | r Solicitação   |         |   |  |  |  |
|                                                                                                    |                                             |                       | 3.             | , concluding to |         | _ |  |  |  |
| SOLICITAÇÃO DE RESSARCIMENTO DE PLANO DE SAÚDE                                                                                    |                                             |                       |                |                 |         |   |  |  |  |
| Servidor Titular (Siape)                                                                                                    | Plano de Saúde (Categori                    | a)                    |                | Status          |         |   |  |  |  |
| FERNANDO ELIAS DE OLIVEIRA (2076633)                                                                                              | UNIMED (MÉDICO)                             |                       |                | Autorizada      |         |   |  |  |  |
| Observação: dghdf                                                                                                    |                                             |                       |                |                 |         |   |  |  |  |

Após finalizar esse processo não é possível cancelá-lo, caso o servidor tenha alguma dúvida ou alteração a fazer, entrar em contato com a CRCF/PRGDP pelo ramal 1138.

O Sistema encaminha a confirmação de Autorização para o e-mail do servidor, não é necessário imprimir a Solicitação.

# 4. CADASTRAR COMPROVANTE DE PAGAMENTO (A partir do segundo mês)

A partir do segundo mês o servidor enviará, em um único arquivo, o Boleto e o Comprovante de Pagamento, por meio do menu "SIGRH > MENU SERVIDOR > SOLICITAÇÕES > COMPROVANE DE PAGAMENTO > CADASTRAR", conforme **Figura 12**.

Figura 12: Menu para envio de comprovante de pagamento, a partir do segundo mês de uso do sistema

| UFLA - SIGRH - Sistema Integrado de Gestão de Recursos Humanos                    |                |                                           | Tem           | po de Sessão: 01:3 |  |  |
|-----------------------------------------------------------------------------------|----------------|-------------------------------------------|---------------|--------------------|--|--|
| FERNANDO ELIAS DE OLIVEIRA                                                        |                | 🎯 Módulos                                 | 🍏 Caixa Post  | al 🔩 Menu          |  |  |
| COORD DE SISTEMAS DE INFORMACAO/DGTI (S 12.34.03.02.05)                           |                | \delta Logar Como                         | 🕺 Alterar sei | nha 🕜 Ajuda        |  |  |
| 🔣 Chefia de Unidade   🔾 Consultas   🏷 Férias   🧟 Serviços   层 Solicitações        |                |                                           |               |                    |  |  |
| Afastamentos 🕨                                                                    |                |                                           |               |                    |  |  |
| HOMOLOGAÇÃO DO PONTO ELETRÔNICO E DA FRI Plano de Saúde 🔸                         | Solicitar Ades | ão ao Plano de Saúde                      | e             |                    |  |  |
|                                                                                   | Solicitar Ress | Solicitar Ressarcimento de Plano de Saúde |               |                    |  |  |
|                                                                                   | Comprovante    | Cadastrar                                 |               |                    |  |  |
| e da frequência: MÊS PERÍODO DE HOMOLOGAÇÃO DO PONTO E DA FREQUENCIA Janeiro 4/5/ | Desativar Soli | citação                                   |               | Consultar          |  |  |
| 19                                                                                | Solicitações p | ara Dependentes                           | •             |                    |  |  |

Para cadastrar o arquivo o servidor deve selecionar a autorização de ressarcimento deferida no primeiro mês de utilização do sistema, conforme **Figura 13**.

#### Figura 13: Iniciar processo de envio de solicitação de Plano de Saúde

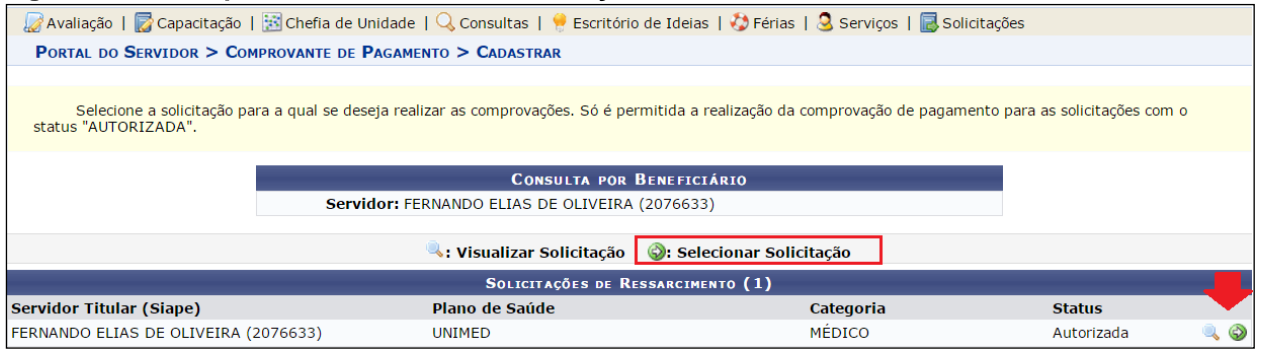

Na próxima tela, Figura 14, selecionar a opção adequada:

- Comprovação do Titular
- Comprovação do Dependente
- Comprovação do Titular e do Dependente

Informar o Valor Total Pago ao Plano de Saúde.

Selecione o arquivo clicando em **Escolher Arquivo** e clique em **Adicionar o Arquivo**. Clique em **Cadastrar Comprovante**.

#### Figura 14: Tela para registrar informações do comprovante de pagamento de Plano de Saúde

|              |                         | _                                            |                                     |                                         |                                   | -                             |                                                                                   |
|--------------|-------------------------|----------------------------------------------|-------------------------------------|-----------------------------------------|-----------------------------------|-------------------------------|-----------------------------------------------------------------------------------|
| 3. DADOS     | s Funcionais do S       | Servidor Titular                             |                                     |                                         |                                   |                               |                                                                                   |
| Pat          | rocinadora: UNIVER      | SIDADE FEDERAL DE LA                         | /RAS                                |                                         |                                   |                               | Matrícula Siape: 1549314                                                          |
| Matríc       | ula Interna: 100000     | )1259                                        |                                     |                                         |                                   |                               |                                                                                   |
| Data de      | e Admissão: 31/08/2     | 2006                                         | Unidade d                           | e Exercício: COO                        | RD DE SEGURA                      | NCA DA INFO                   | RMACAO/DGTI                                                                       |
|              | Situação: Ativo P       | ermanente                                    |                                     |                                         |                                   |                               |                                                                                   |
| S            | alário Base: 2.931,3    | 38                                           | Rei                                 | nuneração: 4.20                         | 15,45                             |                               | Ref. Mês/Ano: 5/2015                                                              |
|              | Cargo: TECNIC           | O DE TECNOLOGIA DA IN                        | IFORMACAO                           |                                         |                                   |                               |                                                                                   |
| ARQUIVOS     | DO BOLETO E COM         | 1PROVANTE DE PAGAMEN                         | то                                  |                                         |                                   |                               |                                                                                   |
| Tipo         | de Comprovação: \star   | Comprovação do Titular 🔻                     | - 🔶                                 |                                         |                                   |                               |                                                                                   |
| Titu         | ılar da solicitação:    | FERNANDO ELIAS DE OLIVEIF                    | RA (4578134)                        |                                         |                                   |                               |                                                                                   |
|              | Mês Referente:          | Maio                                         |                                     |                                         |                                   |                               |                                                                                   |
|              | Ano Referente:          | 2015                                         |                                     |                                         |                                   |                               |                                                                                   |
| Valor Pago a | o Plano de Saúde: \star | 150,00 🖕                                     |                                     |                                         |                                   |                               |                                                                                   |
|              | Comprovante: 🖈          | Escolher arquivo Nenhum                      | arquivo seleciona                   | ado 🔶                                   |                                   |                               |                                                                                   |
|              |                         | Adicionar Anexo                              |                                     |                                         | •                                 |                               |                                                                                   |
|              |                         |                                              | 🔍 : Visualizar                      | Anexo 🞯: Re                             | emover Anexo                      |                               |                                                                                   |
| ANEXOS I     | OO COMPROVANTE          |                                              |                                     |                                         |                                   |                               |                                                                                   |
| Nome do Ar   | quivo                   |                                              |                                     |                                         |                                   |                               |                                                                                   |
| comprovante  | .pamento.plano.saud     | e.maio.jpg                                   |                                     |                                         |                                   |                               | ۹ 🕑                                                                               |
| Termo        | o de Autenticidade:*    | Declaro que, estou<br>também o artigo 299 do | ciente que a de<br>O Código Penal B | claração falsa in<br>Brasileiro e que I | fringe o Códig<br>responderei civ | o de Ética P<br>/il,penal e a | rofissional do Serviço Público Civil, como<br>dministrativamente caso ela ocorra. |
|              |                         | - C                                          | Cadastrar Comp                      | rovante << Volt                         | ar Cancelar                       |                               |                                                                                   |
|              |                         |                                              |                                     |                                         |                                   |                               |                                                                                   |
|              |                         |                                              | 🐨 Campos d                          | e preenchimento (                       | obrigatorio.                      |                               |                                                                                   |
|              |                         | 🤍: Visua                                     | lizar Comprovan                     | ite 🛛 🗐 : Remov                         | er Arquivo/Co                     | mprovante                     |                                                                                   |
|              |                         | AROUTVOS DO BOLET                            | O E COMPROVAN                       | TES DE PAGAMEI                          |                                   | 05 12 MESE                    | s (1)                                                                             |
| Mês/Ano      | Data de Cadastro        | o Tipo de Comprovação                        | Situação                            | Valor Pago                              | Valor<br>Ressarcido               | Valor a<br>Devolver           | Arquivos                                                                          |
| Abril/ 2015  | 06/04/2015              | Comprovação para o Titu                      | ılar Autorizada                     | R\$ 454,50                              | R\$143,22                         |                               | unimed_16314889_201541175126.pdf 🔍                                                |
| 1            |                         |                                              |                                     |                                         |                                   |                               |                                                                                   |

Após clicar no botão "Cadastrar Comprovante" será emitido a mensagem "Comprovação de Pagamento cadastrado(a) com sucesso!" e a tela ficará conforme a Figura 15.

O comprovante necessita ser analisado pela CRCF/PRGDP. Enquanto isso o status permanece como "Enviada".

#### Figura 15: Tela de confirmação de cadastro de comprovante de ressarcimento

| 3. DADOS                                                                                                    | UNCIONAIS D         | O SERVIDOR TITULAR              |                 |                |                             |                          |                                              |  |  |
|----------------------------------------------------------------------------------------------------|---------------------|---------------------------------|-----------------|----------------|-----------------------------|--------------------------|----------------------------------------------|--|--|
| Patro                                                                                                    | cinadora: UNI       | /ERSIDADE FEDERAL DE L/         | AVRAS           |                |                             |                          | Matrícula Siape: 1549314                     |  |  |
| Matrícula                                                                                                    | Interna: 1000       | 0001259                         |                 |                |                             |                          |                                              |  |  |
| Data de A                                                                                                    | dmissão: 31/0       | 08/2006                         | Unida           | de de Exercíci | o: COORD D                  | E SEGURANCA I            | DA INFORMACAO/DGTI                           |  |  |
|                                                                                                    | Situação: Ativ      | o Permanente                    |                 |                |                             |                          |                                              |  |  |
| Salá                                                                                                    | rio Base: 2.93      | 1,38                            |                 | Remuneraçã     | <b>Ref. Mês/Ano:</b> 5/2015 |                          |                                              |  |  |
|                                                                                                    | Cargo: TEC          | NICO DE TECNOLOGIA DA           | INFORMACAO      |                |                             |                          |                                              |  |  |
| ARQUIVOS D                                                                                                    | O BOLETO E C        | Comprovante de Pagame           | ENTO            |                |                             |                          |                                              |  |  |
| Tipo de                                                                                                    | e Comprovação:      | * Comprovação do Titular        | ۲               |                |                             |                          |                                              |  |  |
| Titula                                                                                                    | r da solicitaçã     | o: CLAYTON FERREIRA SAM         | NTOS            |                |                             |                          |                                              |  |  |
|                                                                                                    | Mês Referent        | e: Maio                         |                 |                |                             |                          |                                              |  |  |
|                                                                                                    | Ano Referent        | e: 2015                         |                 |                |                             |                          |                                              |  |  |
| Valor Pago ao F                                                                                                    | lano de Saúde:      | *                               |                 |                |                             |                          |                                              |  |  |
|                                                                                                    | Comprovante:        | * Escolher arquivo Nenhu        | im arquivo sele | ecionado       |                             |                          |                                              |  |  |
| Adicionar Anexo                                                                                                    |                     |                                 |                 |                |                             |                          |                                              |  |  |
| Reclaro que estau ciente que a declaração faica infringe o Código de Ética Professional do Servico Dúblico Civil, como                                                                                                    |                     |                                 |                 |                |                             |                          |                                              |  |  |
| Termo de Autenticidade: Termo de Autenticidade: Termo |                     |                                 |                 |                |                             |                          |                                              |  |  |
|                                                                                                    |                     |                                 |                 |                |                             |                          |                                              |  |  |
|                                                                                                    |                     |                                 | Cadastrar C     | Comprovante    | << Voltar                   | Cancelar                 |                                              |  |  |
|                                                                                                    |                     |                                 |                 |                |                             |                          |                                              |  |  |
| * Campos de preenchimento obrigatório.                                                                                                    |                     |                                 |                 |                |                             |                          |                                              |  |  |
|                                                                                                    |                     |                                 |                 | _              |                             |                          |                                              |  |  |
| 🤍 : Visualizar Comprovante 🛛 🞯 : Remover Arquivo/Comprovante                                                                                                    |                     |                                 |                 |                |                             |                          |                                              |  |  |
|                                                                                                    |                     | ARQUIVOS DO BOLE                | TO E COMPRO     | OVANTES DE P   | AGAMENTO D                  | OS ÚLTIMOS 1             | 2 MESES ( 2 )                                |  |  |
| Mês/Ano                                                                                                    | Data de<br>Cadastro | Tipo de Comprovação             | Situação        | Valor Pago     | Valo<br>Ressarcid           | or Valora<br>Io Devolver | Arquivos                                     |  |  |
| Maio/ 2015                                                                                                    | 28/05/2015          | Comprovação para o 🛑<br>Titular | Enviada ┥       | R\$ 150,00     | R\$104,1                    | .1                       | comprovante.pamento.plano.saude.maio.jpg 🔍 🤕 |  |  |
| Abril/ 2015                                                                                                    | 06/04/2015          | Comprovação para o<br>Titular   | Autorizada      | R\$ 454,50     | R\$143,2                    | 2                        | unimed_16314889_201541175126.pdf 🔍 🔍         |  |  |

Após o deferimento do comprovante pela CRCF/PRGDP, o mesmo ficará com a situação como "Autorizado", conforme **Figura 16**, e o ressarcimento será realizado.

| Figura 16: Comprovante autorizad |
|----------------------------------|
|----------------------------------|

| Arquivos do Boleto e Comprovantes de Pagamento dos últimos 12 meses ( 2 ) |                     |                               |            |            |                     |                     |                                            |   |
|---------------------------------------------------------------------------|---------------------|-------------------------------|------------|------------|---------------------|---------------------|--------------------------------------------|---|
| Mês/Ano                                                                   | Data de<br>Cadastro | Tipo de Comprovação           | Situação   | Valor Pago | Valor<br>Ressarcido | Valor a<br>Devolver | Arquivos                                   |   |
| Maio/ 2015                                                                | 28/05/2015          | Comprovação para o<br>Titular | Autorizada | R\$ 150,00 | R\$104,11           |                     | comprovante.pamento.plano.saude.maio.jpg 🔍 | 6 |
| Abril/ 2015                                                               | 06/04/2015          | Comprovação para o<br>Titular | Autorizada | R\$ 454,50 | R\$143,22           |                     | unimed_16314889_201541175126.pdf           | 6 |

## 5. MOTIVOS PARA ALTERAÇÕES

Os motivos que poderão gerar a devolução da Solicitação de Plano de Saúde ao servidor para ajustes.

- Documentos ilegíveis.
- Falta do anexo.
- Boleto de mês incorreto.
- Comprovante de Agendamento, sendo necessária a apresentação do comprovante de pagamento.
- Anexou somente o Comprovante de Pagamento.
- Anexou somente o Boleto.

O servidor receberá um e-mail informando as alterações necessárias.

# 6. CONTATO

Caso haja dúvidas em como utilizar o sistema de Plano de Saúde, o servidor poderá entrar em contato pelo ramal 3185 (Daiane/DGTI ou Fernando/DGTI);

Caso haja dúvidas sobre o Ressarcimento, prazo para envio dos comprovantes e situação do pagamento do ressarcimento, o servidor deverá entrar em contato pelo o ramal **1138 (CRCF/PRGDP)**.